## **USER GUIDE** USE A ONE-TIME PASSCODE TO MFA IN A LOW-DATA AREA

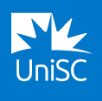

# These instructions cover how to use a One-Time Passcode to pass an MFA verification request if you are in a low-data area.

The Microsoft Authenticator app can produce a one-time code to allow you to pass an MFA verification request without using any data. <u>A video of these instructions is available</u>.

**STEP 1** – Log into a UniSC system.

**STEP 2** – Pass an MFA verification request using a One-Time Passcode.

### STEP 1 – LOG INTO A UNISC SYSTEM.

#### LOG INTO A UNISC SYSTEM AS NORMAL

Open a web browser and log into a UniSC system such as Canvas, Zoom, Student Portal, Microsoft 365 by entering your username and password.

| New York Carlson                            |
|---------------------------------------------|
| Sign In<br>Isomeone@example.com<br>Password |
| Septe                                       |

#### STEP 2 – PASS AN MFA VERIFICATION REQUEST USING A ONE-TIME PASSCODE

| PASS AN MFA VERIFICATION REQUEST |                                                                                                    |                                                                                                    |  |
|----------------------------------|----------------------------------------------------------------------------------------------------|----------------------------------------------------------------------------------------------------|--|
|                                  | After you have entered your<br>login details and clicked <b>Next</b> ,<br>you'll see the 'Approve sign-<br>in request' page as normal. | Note the provided of the series of the series of the series of the series. Note the series of the series of the series |  |

| Instead of entering the<br>numbers into the app, click I<br>can't use my Microsoft<br>Authenticator app right now. | <pre>sue1@usc.edu.au Approve sign-in request Open your Authenticator app, and enter the number shown to sign in.  47 No numbers in your app? Make sure to upgrade to the latest version. I can't use my Microsoft Authenticator app right now More information</pre>                                                                            |
|----------------------------------------------------------------------------------------------------|----------------------------------------------------------------------------------------------------|
| On the following 'Verify your<br>identity' page, click <b>Use a</b><br><b>verification code.</b>                   | Ever UniSC<br>suel@usc.edu.au<br><b>Verify pour identity</b><br>Your organisation requires additional sign in<br>methods to access this resource.<br>More a request on my Microsoft<br>Authenticator app<br>Use a verification code<br>More information<br>Are your verification methods current? Check at<br>https://aka.ms/mfasetup<br>Cancel |
| Open the Authenticator app<br>and dismiss the prompt by<br>tapping <b>No, it's not me.</b>                         | Authenticator Q +                                                                                                    |
| Tap <b>Cancel</b> on the suspicious activity warning.                                                              | University of the Sunshine Coast<br>Report suspicious activity?<br>If this is not you trying to sign in,<br>protect your account by reporting to<br>your IT admin.<br>Cancel Report                                                                                                    |

| Tap on your UniSC account.                                                                                        | University of the Sunshine Coast<br>sue1@usc.edu.au                                                                                                    |
|----------------------------------------------------------------------------------------------------|----------------------------------------------------------------------------------------------------|
| This will display a page with a<br>six-digit code and a<br>countdown timer.<br>Take note of this number.          | Verify your sign-ins         Image: General conduction of the sign-in service of the sign-in service of |
| Return to the web browser<br>and enter the six-digit code<br>then click <b>Verify</b> .                           | Sue1@usc.edu.au     Enter code     Enter the code displayed in the Microsoft     Authenticator app on your mobile device 645273                                                                                                    |
| If the code in the app expires<br>before you can enter it, just<br>use the next number that<br>appears.           | More information                                                                                                    |
| <ul> <li>Queries and support</li> <li>If you have any queries or ne Desk - via <u>UniSC Connect</u> or</li> </ul> | eed support, please contact the Student IT Help phone +61 7 5459 4455.                                                                                                    |